# **REPOSITORIO INSTITUCIONAL - RIBUC AUTOARCHIVO DE TRABAJOS DE GRADO**

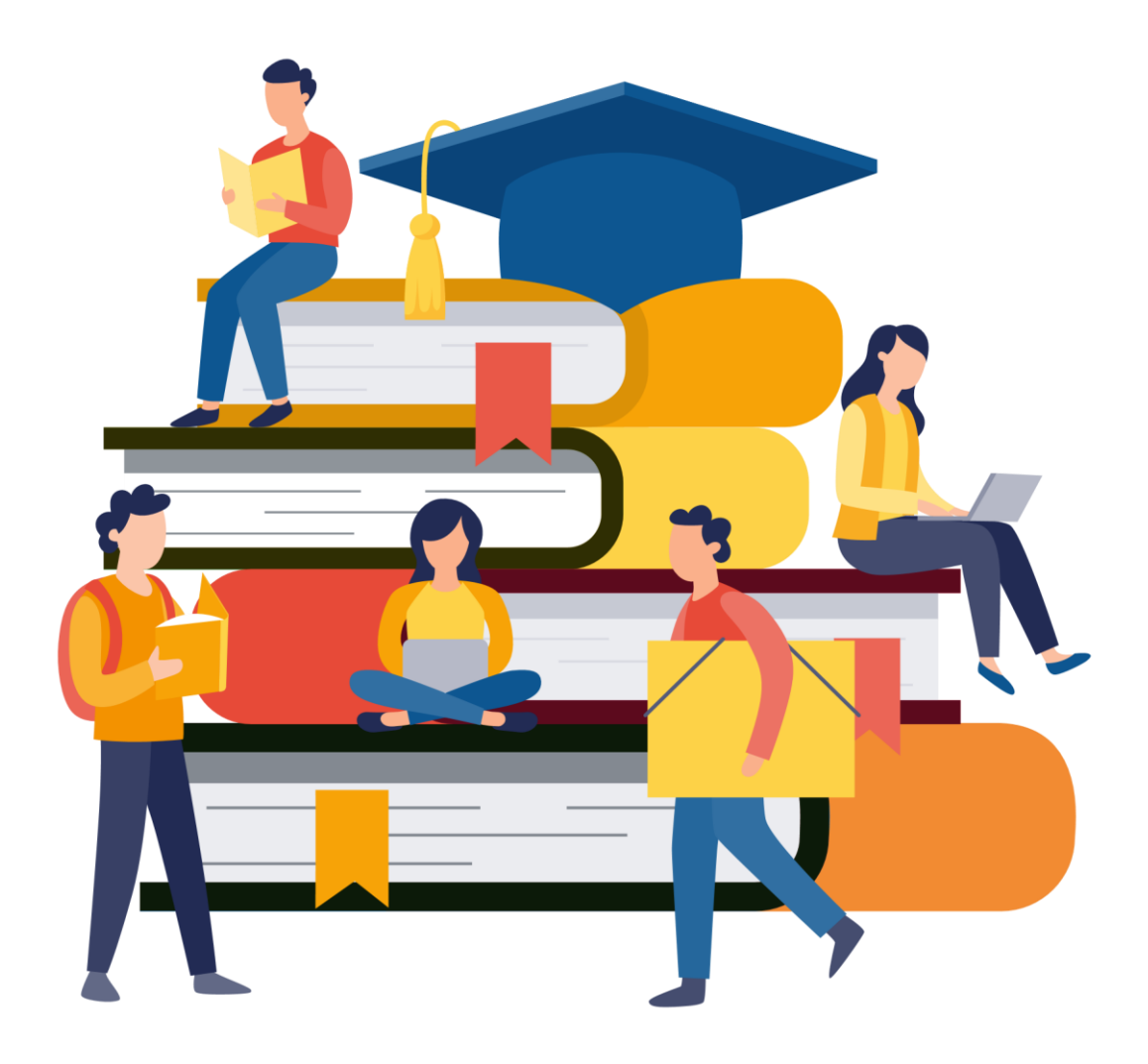

## INSTRUCTIVO PARA DIRECTORES DE TRABAJO DE GRADO

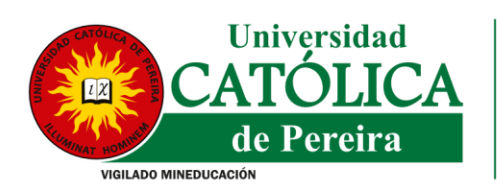

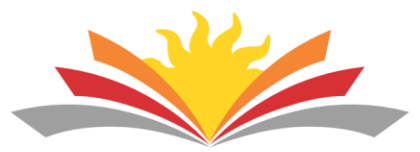

En aras de fortalecer los procesos académicos a nivel institucional y prestar un mejor servicio, la Biblioteca Cardenal Darío Castrillón Hoyos presenta a los directores de trabajo de grado, el siguiente instructivo para llevar a cabo la revisión de trabajos cargados en el Repositorio Institucional - RIBUC.

Antes de comenzar el proceso de revisión de los trabajos de grado a su cargo, por favor asegúrese de estar registrado como usuario en el Repositorio Institucional y haber recibido correo electrónico por parte de la Biblioteca donde se le informa que podrá iniciar este proceso. De lo contrario, por favor contacte a la Dirección del Programa Académico

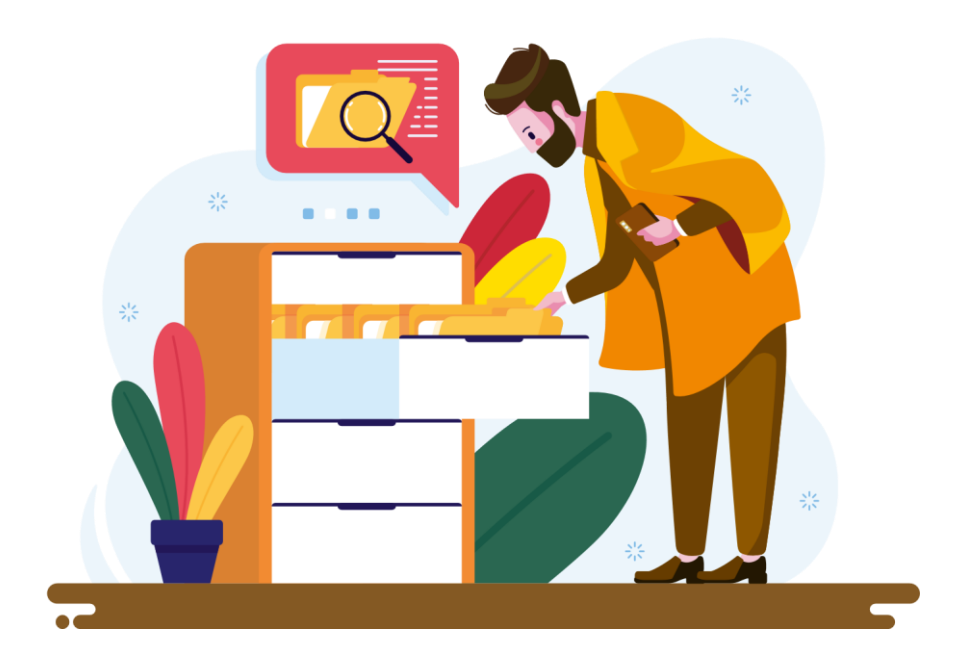

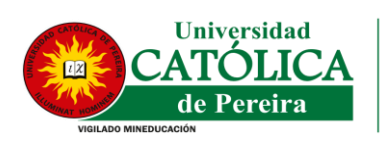

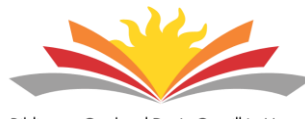

# 1. Revisión de trabajos de grado

### Paso 1: Inicio de sesión

Acceder al RIBUC a través de la página web <u>RIBUC</u> e ingresar los datos de inicio de sesión registrados (correo electrónico y contraseña), clic en entrar:

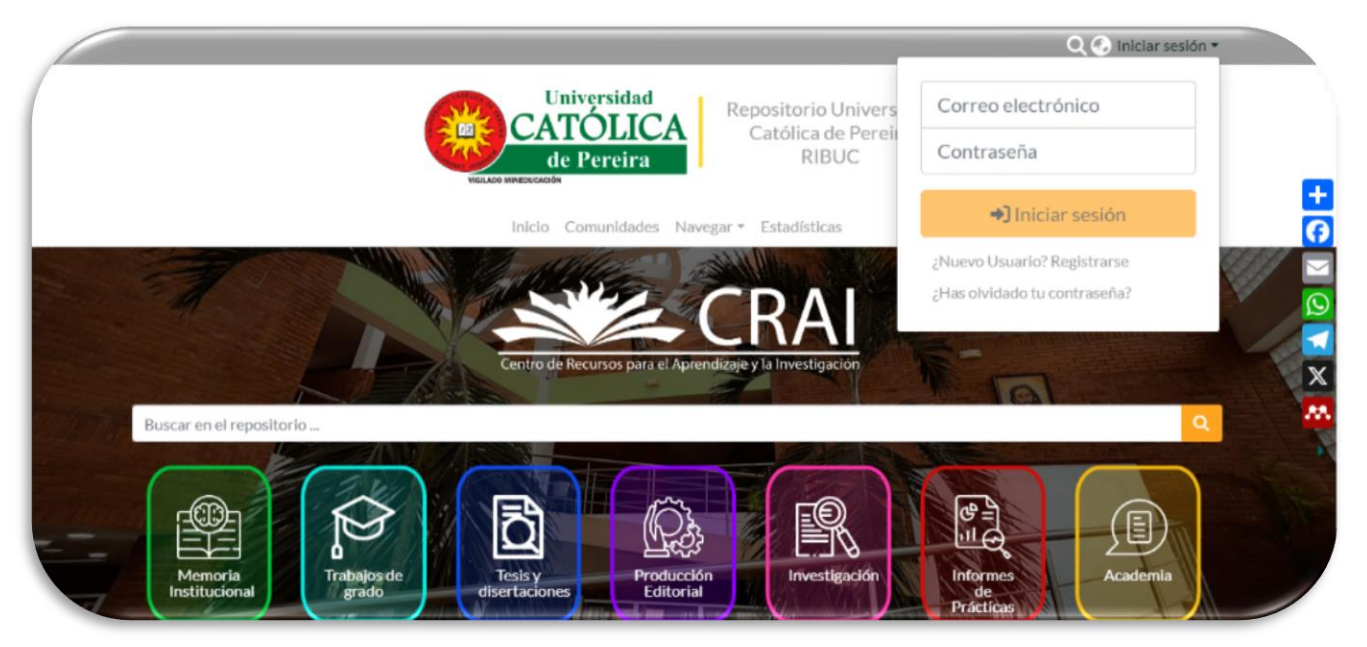

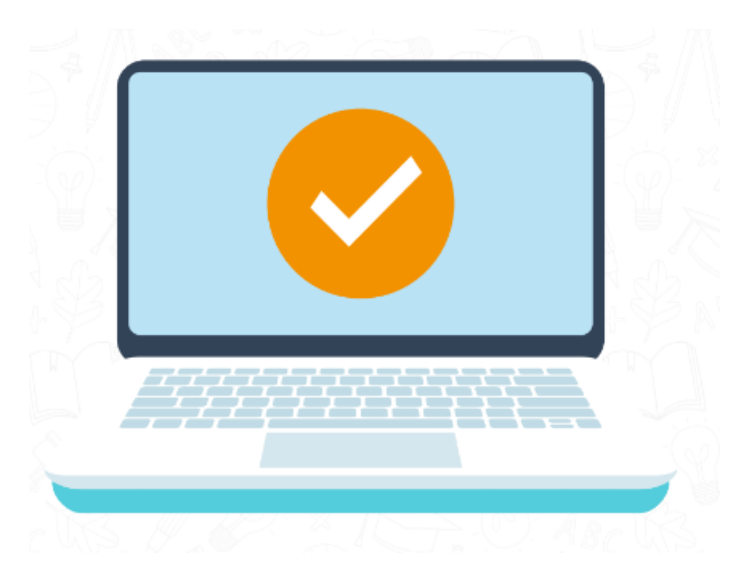

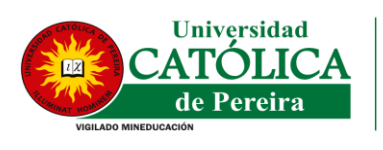

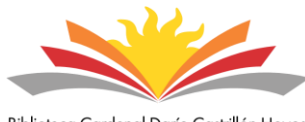

#### Paso 2: Selección de trabajo de grado

A continuación, ingresar a mi **DSPACE** aparecerá un listado de envíos para revisar, del cual debe seleccionar únicamente los trabajos de grado de los cuáles es director.

Importante: Debe tener especial cuidado, ya que aparecerán todos los trabajos asociados a la colección (programa académico), a la cual tiene permisos.

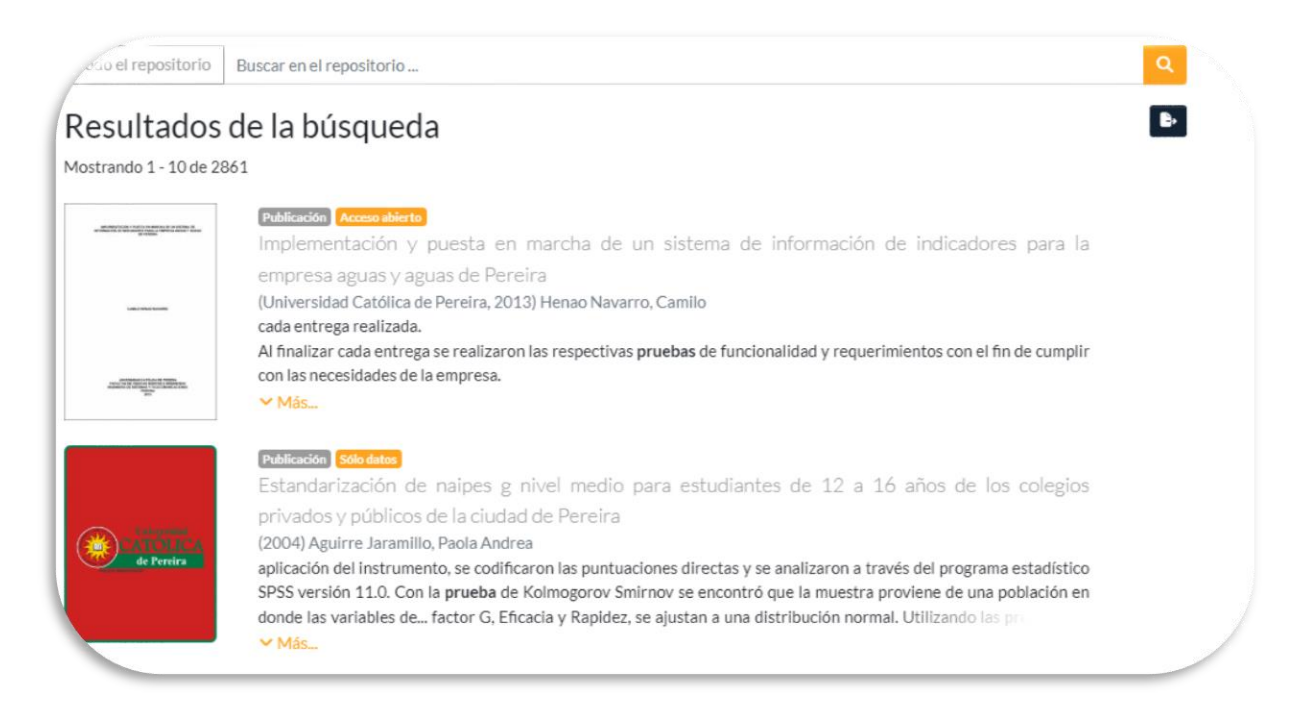

Para visualizar el trabajo, haga clic en "Revisar" y luego en el botón amarillo que dice "Comprobar envío" o "Ver". En este espacio, podrá revisar todos los detalles del trabajo.

| Publicación:<br>empleadas e<br>occidente | Prácticas de responsabilidad social empresarial que pueden sen empresas del sector de la confección del área metropolitana cen                                                                                                    | ser<br>tro |
|------------------------------------------|----------------------------------------------------------------------------------------------------|------------|
| dc.contributor                           | Rulz Granada, Lucia                                                                                                    |            |
| dc.contributor.author                    | Cardona Restrepo, Sara                                                                                                    |            |
| dc.contributor.author                    | Toro Botero, Valentina                                                                                                    |            |
| dc.contributor.author                    | Volásquez Castro, Paula Andrea                                                                                                    |            |
| dc.date.lssued                           | 2013                                                                                                    |            |
| dc.description.abstract                  | Prácticas de responsabilidad occial empresarial en empresas grandes y más antigues de confección de Risanata y la posibilidad de que una empresar paquela como STP<br>FASHEON cross condució en todos sua integrantes abre la importancia de la responsabilidad social empresario, que hoy en são as una decisión del ompresario poro que más<br>que la mars compretiva es una biliquidad. |            |
| dc.description.notes                     | Corporate social responsibility practices in empresarial corporations and more Vintage contection and Risanala, the possibility that a small company like STP FAHON<br>create awareness is all memory of the importance of corporate social responsability, which today is a decision of the employer but rather than a competitive sengen is a<br>obligation.                             | ong        |
| dc.description.provenance                | Submitted by Biblioteca Cardenal Dario Castrillon Hoyes (rbucgiuepadu.co) on 2024-05-28/1447;342 workflow start=Step: reviewstep - action:claimaction No. of<br>Inistremen: 1.DDMAE119 pdf.994593.bytes, checkname.Benchel996.dex;0900bul07c1000bil0c;1e7(HdD5)                                                                                                    | en         |
| dc.format.mimetypc                       | application/pdf                                                                                                    |            |
| dc.rights.license                        | Atribución NoComercial-SinDerivadas 4.0 Internacional (CC BV-NC ND 4.0)                                                                                                    |            |
| dc.title                                 | Prácticas de responsabilidad social empresarial que pueden ser empleadas en empresas del sector de la confección del área metropolitana centro occidente                                                                                                    | spa        |
| Conservative Street                      | Publication                                                                                                    |            |

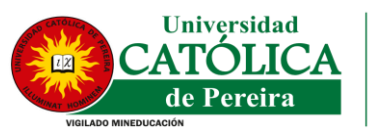

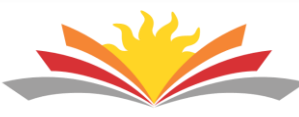

### Paso 3: Aprobar o rechazar

Por último, después de revisar el trabajo, haga clic en el botón "Atrás" en la parte inferior. A continuación, podrá aprobarlo haciendo clic en el botón verde que dice "Envío en edición final".

| CATOLICA<br>de Pereira | Validación<br>Publicación Desconocido<br>Estudios para determinar la viabilidad de la operación del parque temático en deportes extremos<br>Xpark                                                            |
|------------------------|----------------------------------------------------------------------------------------------------|
|                        | (2013) Cardona Palomino, Yhuly Alejandra; Henao Montes, Angelica Maria; Ramirez Castaño, Viviana Mari<br>El principal objetivo de este trabajo ha sido la elaboración de un estudio de<br><mark>V Más</mark> |
|                        | Remitente: Biblioteca Cardenal Darío Castrillón Hoyos<br>Colección: Monografias AE                                                                                                    |
|                        | 🔹 Envío en edición final 📑 Rechazar 🕤 Devolver al pool 🔹 Comprobar envío                                                                                                    |

- La versión cargada por los estudiantes está completa, contiene todos los anexos y corresponde a la última aprobada, incluyendo los ajustes solicitados durante la sustentación.
- El trabajo está cargado en PDF cuando se trata de trabajos escritos o en un formato de fácil reproducción cuando se trata de otros formatos (Ejemplo: MP4 o MP3).
- El trabajo contiene portada y contraportada con los nombres completos de los autores y del director del trabajo, así como el año de presentación.
- El trabajo, cuando se trata de trabajos escritos y a excepción de la modalidad de artículo de investigación, contiene marcadores que enlazan adecuadamente la tabla de contenido y listas complementarias de tablas, figuras, ilustraciones, anexos y apéndices
- (ver guía en el <u>Anexo 2</u>).

5

- El artículo de investigación, cuando se trata de esta modalidad, cumple con los parámetros generales propuestos en el <u>Anexo 1.</u>
- Los descriptores o palabras clave definidos son coherentes con la naturaleza del trabajo y facilitan su búsqueda y acceso.
- El resumen se encuentra adecuadamente redactado en español y en inglés y no supera 150 palabras.
  - Se ha cargado en PDF el formato de autorización de publicación del trabajo debidamente firmado por la totalidad de autores (ver Anexo 5. Formato de autorización de publicación de trabajos en el RIBUC

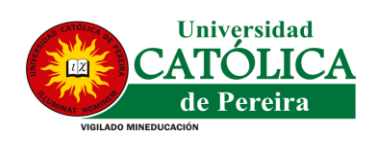

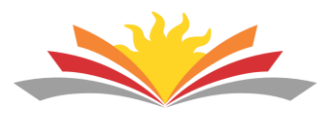

#### Paso 4: Indicar motivo de rechazo

En caso de que el trabajo no cumpla con alguno de los requisitos propuestos, aparecerá una ventana en la que podrá indicar los motivos del rechazo para que el estudiante realice las respectivas correcciones y posteriormente debe dar clic en el botón rechazar el ítem.

Al hacer clic en rechazar el ítem, se enviará un correo automático a los estudiantes con las orientaciones y motivos del rechazo para que procedan a realizar las correcciones necesarias, por lo tanto es importante que las razones expuestas en este apartado sean suficientemente claras y precisas.

Posteriormente debe ingresar al repositorio siguiendo los pasos anteriores para revisar de nuevo el documento hasta que el trabajo pueda ser aprobado.

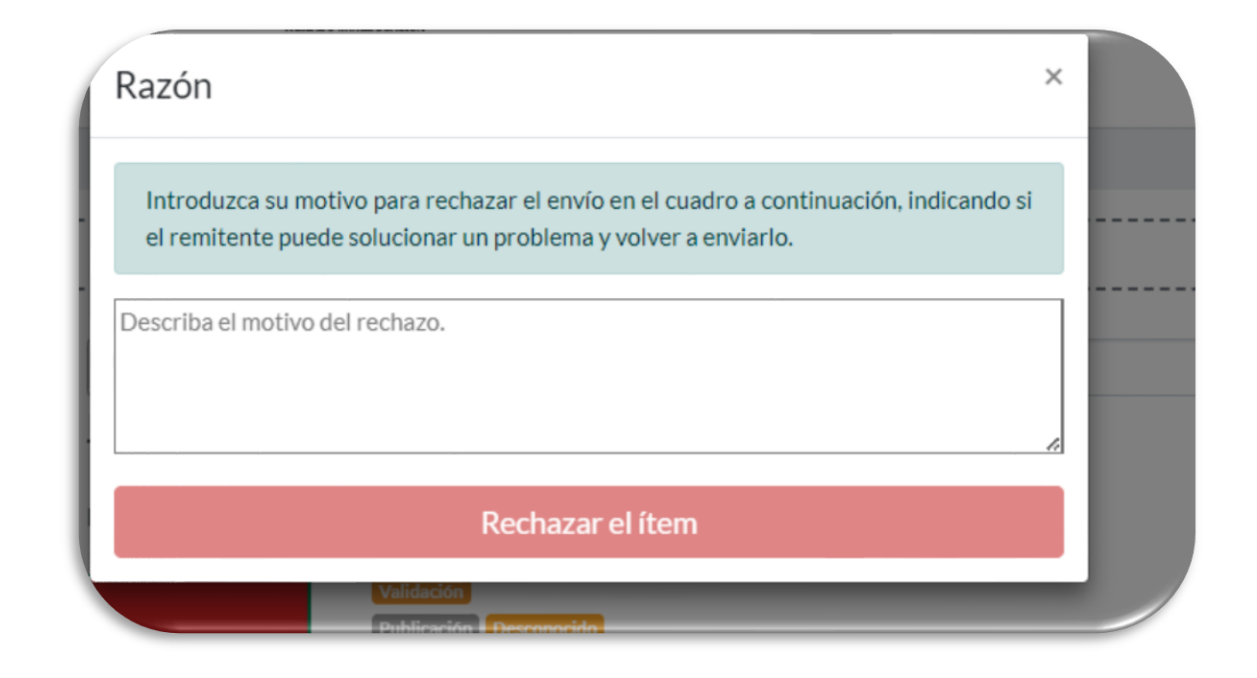

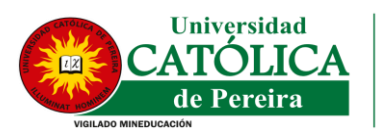

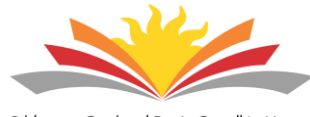

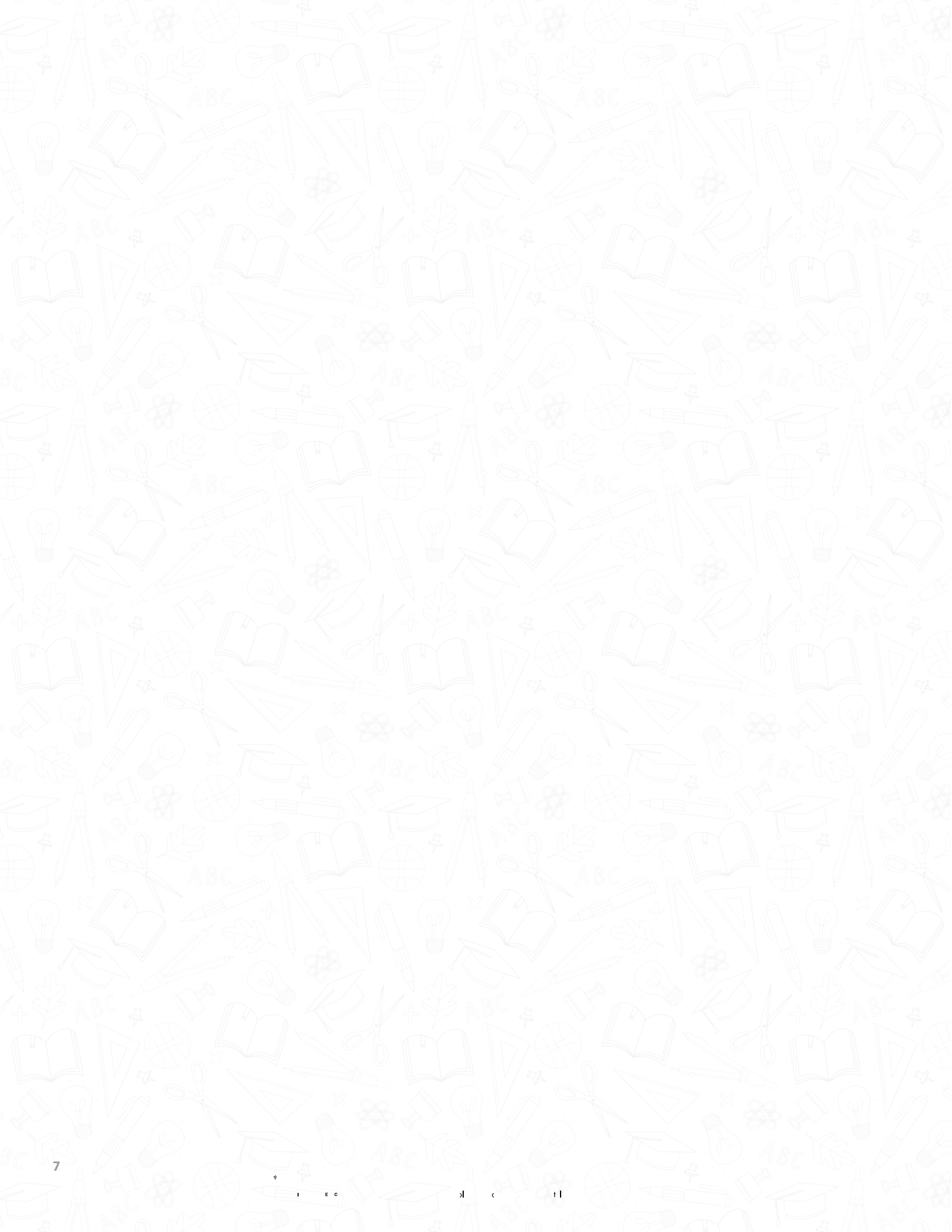

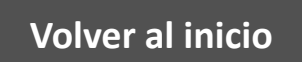